## 会员操作流程

## 1、登录材料报送系: <u>http://cljg.fzzjz.com</u>

|     | × (+)                |                                                                                                    |                                                                                                    |                                                                 |                                       |                                                                                                    |                                                        |                                                                                    |                                               |                                                                                                    |                                                                                                    |                                                                                                    |
|-----|----------------------|----------------------------------------------------------------------------------------------------|----------------------------------------------------------------------------------------------------|-----------------------------------------------------------------|---------------------------------------|----------------------------------------------------------------------------------------------------|--------------------------------------------------------|------------------------------------------------------------------------------------|-----------------------------------------------|----------------------------------------------------------------------------------------------------|----------------------------------------------------------------------------------------------------|----------------------------------------------------------------------------------------------------|
| C A | 不安全   cljg.fzzjz.com |                                                                                                    |                                                                                                    |                                                                 |                                       |                                                                                                    |                                                        |                                                                                    |                                               |                                                                                                    |                                                                                                    |                                                                                                    |
|     |                      |                                                                                                    |                                                                                                    |                                                                 |                                       |                                                                                                    |                                                        |                                                                                    |                                               | (名 登录) < 注册   ⑦ 帮助中心   A 在线服务                                                                                                    |                                                                                                    |                                                                                                    |
|     |                      |                                                                                                    | 市建设工程和#                                                                                            | 们格管理系                                                           | un.                                   |                                                                                                    |                                                        | 综合                                                                                 | là -                                          | /                                                                                                    |                                                                                                    | Q                                                                                                    |
|     |                      |                                                                                                    |                                                                                                    |                                                                 |                                       |                                                                                                    |                                                        | -                                                                                  | 1                                             |                                                                                                    |                                                                                                    |                                                                                                    |
|     |                      | 首页                                                                                                    | 综合价 品牌价                                                                                            | 价格搜索                                                            | 询价                                    | 产品图集                                                                                                    | 标准库                                                    | 文件下载                                                                               | M#18                                          | 解码 换算                                                                                                    | <b>公式</b>                                                                                                    |                                                                                                    |
|     |                      | **                                                                                                    |                                                                                                    | -                                                               |                                       |                                                                                                    |                                                        |                                                                                    | 1                                             |                                                                                                    |                                                                                                    | 更多〉                                                                                                    |
|     |                      | 1 51                                                                                                    | 1.                                                                                                 | 10-                                                             |                                       | 1 mart                                                                                                    | Total Cal                                              |                                                                                    | -                                             | 1                                                                                                    | •关于取满部分产品202                                                                                                    | 2年福州市                                                                                                    |
|     |                      |                                                                                                    | RE THE REAL                                                                                        |                                                                 | -                                     | 11                                                                                                    | And a                                                  | 1 200                                                                              | -                                             | and and the second                                                                                                    | •2022年福州市建设工程                                                                                                    | 呈材料价格                                                                                                    |
|     |                      |                                                                                                    |                                                                                                    | 1000                                                            |                                       | 1                                                                                                    |                                                        | · · · ·                                                                            | -                                             | -                                                                                                    | ●2022年度《福州市建设                                                                                                    | 2工程材料                                                                                                    |
|     |                      | Marriel Inc.                                                                                                    |                                                                                                    | 1000                                                            | 1                                     | -                                                                                                    | 6                                                      | -                                                                                  | - 13                                          | Starter and                                                                                                    | <ul> <li>关于2021年福州市建设</li> </ul>                                                                                                    | 2_程材料                                                                                                    |
|     |                      |                                                                                                    | III DE L                                                                                           |                                                                 | - 2                                   | - had                                                                                                    | an As                                                  | 3                                                                                  | and the                                       | A AND                                                                                                    | •天丁和汉 [倫州の建設                                                                                                    | 1.418018                                                                                                    |
|     |                      | - 6                                                                                                    |                                                                                                    |                                                                 |                                       | No. of Lot of Lot of Lo | / 4                                                    | 7.                                                                                 | States -                                      | Constant of the local division of the local division of the local | □□□ 最新消息                                                                                                    | 更多〉                                                                                                    |
|     |                      |                                                                                                    |                                                                                                    |                                                                 | 1 🐨                                   |                                                                                                    | - Market                                               |                                                                                    |                                               |                                                                                                    | <ul> <li>关于印发《2017年福祉</li> </ul>                                                                                                    | 自建设工                                                                                                    |
|     |                      | 29                                                                                                    |                                                                                                    |                                                                 |                                       | 1                                                                                                    |                                                        | 1                                                                                  |                                               |                                                                                                    | •关于进一步完善定额问                                                                                                    | 题解答与                                                                                                    |
|     |                      | 1-                                                                                                    |                                                                                                    |                                                                 |                                       |                                                                                                    |                                                        | 1000                                                                               | PROPERTY.                                     | an date                                                                                                    | •关于人工费动态调整有                                                                                                    | 关事项的通知                                                                                                    |
|     |                      | -                                                                                                    |                                                                                                    |                                                                 | 1 11                                  | 10                                                                                                    |                                                        |                                                                                    |                                               | 1000                                                                                                    | <ul> <li>关于2018年第一季度]</li> </ul>                                                                                                    | "好话公次                                                                                                    |
|     |                      |                                                                                                    |                                                                                                    |                                                                 |                                       |                                                                                                    |                                                        |                                                                                    |                                               |                                                                                                    | and a second second sec | L*(E.421/1918                                                                                                    |
|     |                      | 10.000                                                                                                    |                                                                                                    |                                                                 | A ST                                  |                                                                                                    | -                                                      | 1000                                                                               |                                               | Aller                                                                                                    | ●关于发布2017版定额器                                                                                                    | 加限的通知                                                                                                    |
|     |                      | 🚺 综合价                                                                                                    |                                                                                                    | _                                                               |                                       |                                                                                                    |                                                        |                                                                                    | -                                             | 更多〉                                                                                                    | •关于发布2017版定额器                                                                                                    | 加速的通知<br>更多 >                                                                                                    |
|     |                      | <ul> <li>综合价</li> <li>材料编号</li> </ul>                                                                                                    | 材料名称                                                                                               | 规格                                                              | 单位                                    | 不含祝综合价                                                                                                    | 含稅綜合价                                                  | 时间                                                                                 | 地区                                            | 更多><br>畜注                                                                                                    | <ul> <li>关于发布2017版定额器</li> <li>通 最新参考价</li> <li>关于调整福州市建设工</li> <li>2017年空報時期第</li> </ul>                                                                                                    | (1993)通知<br>(更多う)<br>(程防尘映雾…)                                                                                                    |
|     |                      | <ul> <li>(综合价)</li> <li>材料编号</li> <li>01610240</li> </ul>                                                                                                    | 利料名称                                                                                               | 機格 综合                                                           | 单位<br>t                               | 不含稅綜合价<br>¥6262.83                                                                                                    | <b>含統綜合价</b><br>¥7077                                  | 时间<br>2022/7/4                                                                     | 地区福州                                          | 更多)<br>畜注                                                                                                    | <ul> <li>关于发布2017版定数器</li> <li>通 最新参考价</li> <li>关于调整编州市建设工</li> <li>2017版定数勘误</li> <li>关于印发《福建省房屋</li> </ul>                                                                                                    | (1) (1) (1) (1) (1) (1) (1) (1) (1) (1)                                                                                                    |
|     |                      | <ul> <li>综合价</li> <li>材料编号</li> <li>01610240</li> <li>01510070</li> </ul>                                                                                                    | 村間名称<br>鉄件<br>報合金型材                                                                                | <b>規格</b><br>综合<br>氧化白材                                         | 印<br>位<br>t<br>t                      | <b>不合税综合价</b><br>¥6262.83<br>¥22924.18                                                                                                    | 合統結合約<br>¥7077<br>¥25904.32                            | 时间<br>2022/7/4<br>2022/7/4                                                         | 地区<br>磁州<br>福州                                | 更多><br>畜注                                                                                                    | <ul> <li>关于没布2017版定载器</li> <li>重新参考价</li> <li>关于调整调州市建设工</li> <li>2017版定载勘误</li> <li>关于印发《福建省房屋</li> <li>关于印发《福建省房屋</li> <li>关于定额问题解答与这</li> </ul>                                                                                                    | 近多う     夏多う     程防尘映露…     認気与市政…     約別均衡解…     シー                                                                                                    |
|     |                      | <ul> <li>综合价</li> <li>材料集号</li> <li>01610240</li> <li>01510070</li> <li>01292290</li> </ul>                                                                                             | 材料名称<br>秋件<br>組合金型材<br>術板(Q355)                                                                    | <b>規格</b><br>综合<br>戦化白材<br>842-50                               | 伸び<br>t<br>t                          | 不合税厚合价<br>¥6262.83<br>¥22924.18<br>¥5078.76                                                                                                    | 合规综合的<br>¥7077<br>¥25904.32<br>¥5739                   | 时间<br>2022/7/4<br>2022/7/4<br>2022/7/4                                             | <b>地区</b><br>磁州<br>福州                         | 更多)<br>畜注                                                                                                    | <ul> <li>关于发布2017版定载器</li> <li>低、最新参考价</li> <li>大于调整缓州市建设工</li> <li>2017版定载勘误</li> <li>关于力划《福建馆房屋</li> <li>关于方面问题解答书述</li> <li>运行力划《福建馆房屋</li> <li>关于规定级管理单端计</li> </ul>                                                                                                    | 更多><br>理防尘损露…<br>罐筑与市政…<br>衍列盼调解…<br>关于没有(…<br>价强化施工…                                                                                                    |
|     |                      | <ul> <li>综合价</li> <li>材料编号</li> <li>01610240</li> <li>01510070</li> <li>01292290</li> <li>01292280</li> </ul>                                                                           | 材料名称                                                                                               | <b>機構</b><br>综合<br>戦化白材<br>る42-50<br>る32-40                     | 49452<br>t<br>t<br>t                  | 本合税総合价<br>¥6262.83<br>¥22924.18<br>¥5078.76<br>¥5007.96                                                                                                    | 各税综合价<br>¥7077<br>¥25904.32<br>¥5739<br>¥5659          | <b>ESIF</b><br>2022/7/4<br>2022/7/4<br>2022/7/4<br>2022/7/4                        | <b>地区</b><br>福州<br>福州<br>福州                   | 更多)<br>務注                                                                                                    | <ul> <li>关于发布2017版定数据</li> <li>关于微整课州市建设工</li> <li>2017版过频制度</li> <li>关于包发《编建管房层</li> <li>关于包发《编建管房层</li> <li>关于无题问题解答书说</li> <li>运行形成器管理手续计</li> <li>碱州市域乡建设委员会</li> </ul>                                                                                                    | 3.53.00/0 mm                                                                                                    |
|     |                      | <ul> <li>除合价</li> <li>材料编号</li> <li>01610240</li> <li>01510070</li> <li>01292290</li> <li>01292280</li> <li>01292270</li> </ul>                                                         |                                                                                                    | 規格<br>综合<br>氧化白材<br>る42-50<br>る32-40<br>る30                     | 伊位<br>セ<br>セ<br>セ<br>セ<br>セ           | 本合統に合称<br>※6262.83<br>※22924.18<br>※5078.76<br>※6007.96<br>※5007.96                                                                                                    | ▲短編合約<br>¥7077<br>¥25904.32<br>¥5739<br>¥5669<br>¥5669 | BJM<br>2022/7/4<br>2022/7/4<br>2022/7/4<br>2022/7/4<br>2022/7/4                    | <b>地区</b><br>福州<br>福州<br>福州<br>福州             | 更多)<br>裔注                                                                                                    | <ul> <li>关于发布2017版定数据</li> <li>关于微整课州市建设工</li> <li>之子子微整课州市建设工</li> <li>2017版过频制度</li> <li>关于印发《编建管理器</li> <li>关于印发《编建管理器</li> <li>关于无题问题解毒时。</li> <li>关于无题问题解毒时。</li> <li>关于形成的管脚手架时</li> <li>碱州市域乡建设委员会</li> <li>关于发布2017版流频器</li> </ul>                                                                                                    | 医强心中 m …                                                                                                    |
|     |                      | <ul> <li>1 綜合价</li> <li>1日編号</li> <li>01610240</li> <li>01510070</li> <li>01292290</li> <li>01292290</li> <li>01292280</li> <li>01292270</li> <li>01292260</li> </ul>                   | 村和名称      秋井      切合主型材      切合主型材      切板 (0.355)      切板 (0.355)      切板 (0.355)      切板 (0.355) | 機構<br>综合<br>氧化白材<br>842-50<br>832-40<br>832-40<br>830<br>832-28 | 申位<br>1<br>1<br>1<br>1<br>1<br>1<br>1 | 本合総理合价<br>W6262.83<br>W22924.18<br>W5078.76<br>W5007.96<br>W5007.96                                                                                                    | **************************************                 | <b>BJM</b><br>2022/7/4<br>2022/7/4<br>2022/7/4<br>2022/7/4<br>2022/7/4<br>2022/7/4 | <b>地区</b><br>磁州<br>福州<br>福州<br>福州<br>福州       | 更多><br>新注                                                                                                    | <ul> <li>关于资本2017版金数据</li> <li>处于调整编州市建设工</li> <li>之子、调整编州市建设工</li> <li>2017版金数编课</li> <li>关于因为《编辑音频语</li> <li>关于反应观察解系统。</li> <li>关于规定观察解系统。</li> <li>关于规定观察解系统。</li> <li>关于规定观察解系统。</li> <li>关于规定观察解系统。</li> <li>关于规定观察解系统。</li> </ul>                                                                                                    | 3.8800分离小面。<br>原参2)<br>理防尘喷雾。<br>理防尘喷雾。<br>强质与市政。<br>统例的喧噪。<br>关于发布(…<br>小骨化施工。<br>关于发布属。<br>消防的通知                                                                                                    |
|     |                      | <ul> <li>1 綜合价</li> <li>1日編号</li> <li>01610240</li> <li>01510070</li> <li>01292290</li> <li>01292290</li> <li>01292280</li> <li>01292260</li> <li>01292260</li> <li>01292250</li> </ul> | ・料理名様<br>気性<br>留金金能材<br>弱便(Q355)<br>弱便(Q355)<br>弱便(Q355)<br>弱便(Q355)<br>弱便(Q355)<br>弱便(Q355)       | 援略<br>歩合<br>戦化白材<br>あ42-50<br>あ32-40<br>あ30<br>あ22-28<br>る14-20 | 単位<br>た<br>た<br>た<br>た<br>た<br>た<br>た | T合比综合价           W6262.83           W22924.18           W5078.76           W5007.96           W5007.96           W5007.96           W5007.96           W5007.96           W5007.96           W5007.96                                                                                                    | **************************************                 | BJM<br>2022/7/4<br>2022/7/4<br>2022/7/4<br>2022/7/4<br>2022/7/4<br>2022/7/4        | <b>地区</b><br>福州<br>福州<br>福州<br>福州<br>福州<br>福州 | 更多><br>新注                                                                                                    | <ul> <li>・大子次布2017版金額第</li> <li>・ 公子 改善者</li> <li>・ 公子 改善 型 新参 考价</li> <li>・ 公子 改善 型 新参 考价</li> <li>・ 公子 改善 型 新参 考价</li> <li>・ 公子 ひんご (編集 音楽<br/>・ 公子 ひんご (編集 音楽<br/>・ 公子 ひんご (編集 音楽)</li> <li>・ 公子 ひんご (編集 音楽)</li> <li>・ 公子 ひんご (編集 音楽)</li> <li>・ 学子 文 かんつ 17 広 金額</li> </ul>                                                                                                    | 2020/01年11<br>)<br>周歩)<br>理防之焼産。<br>建築55<br>2程防尘焼産。<br>(加切り加減年。<br>(大丁没有()。<br>(小切りの通知)<br>(加切り)<br>(加切り)<br>(加切)<br>(加切り)<br>(加切)<br>(加切り)<br>(加切り)<br>(加切り)<br>(加切り)<br>(加切り)<br>(加切り)<br>(加切り)<br>(加切り)<br>(加切)<br>(加切り)<br>(加切り)<br>(加切り)<br>(加切り)<br>(加切り)<br>(加切り)<br>(加切り)<br>(加切り)<br>(加切り)<br>(加切り)<br>(加切)<br>(加切り)<br>(加切り)<br>(加切り)<br>(加切り)<br>(加切り)<br>(加切り)<br>(加切り)<br>(加切)<br>(加切)<br>(加切)<br>(加切)<br>(加切)<br>(加切)<br>(加切)<br>(加切)<br>(加切)<br>(加切)<br>(加切)<br>(加切)<br>(加切)<br>(加切)<br>(加切)<br>(加切)<br>(加切)<br>(加切)<br>(加切)<br>(加切)<br>(加切)<br>(加切)<br>(加切)<br>(加切)<br>(加切)<br>(加切)<br>(加切)<br>(加切)<br>(加切)<br>(加切)<br>(加切)<br>(加切)<br>(<br>)<br>(<br>)<br>(<br>)<br>(<br>)<br>(<br>)<br>(<br>)<br>(<br>)<br>( |

2、进入登录页:

| 2元 × +                                | a Marine Constant                   |            |
|---------------------------------------|-------------------------------------|------------|
| → C 🔺 不安全   cljg.fzzjz.com/Member/Log | on                                  | ~ @ ☆ □ ≗( |
|                                       |                                     |            |
|                                       |                                     |            |
|                                       |                                     |            |
|                                       |                                     | 在线客服       |
|                                       | ╡⊙ 解圳市建设工程的时间略管理系统                  | 🔗 een v    |
|                                       |                                     | 👸 安禄专      |
|                                       | 厂家登录                                | 🐣 市政专      |
|                                       | [ 厂家名称                              |            |
|                                       | □ 登录邮码                              |            |
|                                       | 7167                                |            |
|                                       | ○ HABIVE ITAL                       |            |
|                                       | 登录                                  |            |
|                                       | 使用操作说明 还不是厂家?立即注册;忘记密码              |            |
|                                       | 編建建築信息科技集团股份有限公司 主办单位:福州市建设工程造价管理协会 |            |
|                                       |                                     |            |
|                                       |                                     |            |
|                                       |                                     |            |

3、输入账号和密码进入厂家会员管理中心,点击"厂家缴费管理",进入缴费页

| 3 活力膨調                | × +                            |                                                                                                    | (HERE STRATES)                   |           |
|-----------------------|--------------------------------|----------------------------------------------------------------------------------------------------|----------------------------------|-----------|
| $\cdot \rightarrow c$ | ▲ 不安全   cljg.fzzjz.com/Web/Sup | pliers/SupplierPayAdd                                                                                                    |                                  | 8 x 🖬 😩 🗰 |
|                       |                                | 日初市建设工程材料价格管理系统     日初市建设工程材料价格管理系统     日初市建设工程材料 | KORS, BRANK MEET BH              |           |
|                       |                                | 首页 / 厂家店包 /                                                                                                    | ■ +短交 ■ 申终通过<br>■ 待申校 ■ +报不通过,进回 |           |
|                       |                                | □ ■ ■ ■ ■ ■ ■ ■ ■ ■ ■ ■ ■ ■ ■ ■ ■ ■ ■ ■                                                                                                    | <: 2022年年刊 × *                   | > 在线客服    |
|                       |                                |                                                                                                    | e: 2022                          | 🛃 建筑专业    |
|                       |                                | □ 東陽温線 厂家单位<br>2 東陽温線                                                                                                    | 2: 農藥例試                          | 🛞 安禄专业    |
|                       |                                | 11位ちょう<br>2 位明奇伝説                                                                                                    | 2: 2建筑 日市政 ②安装                   | 🐣 市政专业    |
|                       |                                | 会员等                                                                                                    | 戦 会员 *                           |           |
|                       |                                | 労務会社<br>> 厂家公示                                                                                                    | E: 2000.00                       |           |
|                       |                                | 会员撤费户4<br>> 厂家服务管理                                                                                                    | 1: 现代做两户名                        |           |
|                       |                                | · 室記時改                                                                                                    | :: •sem Omrights                 |           |
|                       |                                | 增援款。                                                                                                    |                                  |           |
|                       |                                | 徽委并户社                                                                                                    | efzeß -                          |           |
|                       |                                | 电子发票收件地址                                                                                                    |                                  |           |
|                       |                                |                                                                                                    | 手机号:                             |           |
|                       |                                | 是否需快递年刊(到付                                                                                                    | ): 卷金 〇古 如果快速清望可以下汽客             |           |
|                       |                                | 快递地加                                                                                                    | H                                |           |
|                       |                                | 收件人                                                                                                    | .: #+                            |           |
|                       |                                | 14. YAL BU - C. & YA                                                                                                    | 22 ·                             |           |

4、选择"本年度年刊", 输入相关缴费信息

| × +                                             |              |                                                  |                                                                     |       | <b>V</b> |       |
|-------------------------------------------------|--------------|--------------------------------------------------|---------------------------------------------------------------------|-------|----------|-------|
| ▲ 不安全   cljg.fzzjz.com/Web/Suppliers/SupplierPa | yAdd         |                                                  |                                                                     | 6 ☆   |          | 。 (更易 |
|                                                 | 缴费开户行:       | 繳费开户行1010101                                     |                                                                     |       |          |       |
|                                                 | 电子发票收件地址:    | 邮箱号:                                             |                                                                     |       |          |       |
|                                                 |              | 1353@sina.coom                                   |                                                                     |       |          |       |
|                                                 |              | 手机号:                                             |                                                                     |       |          |       |
|                                                 |              | 1908088888888                                    |                                                                     | t     | 建实服      |       |
|                                                 | 是否需快递年刊(到付): | ●是 ○否 如需快递请填写以下内容                                |                                                                     | <br>ß | 建筑专      | žNI/  |
|                                                 | 快递地址:        | 福州软件园G                                           |                                                                     | P     | 安装专      | 1     |
|                                                 | 收件人:         | 18080080808                                      | <b>壮</b> ,                                                          | P     | 市政专      | NIK   |
|                                                 | 快递联系电话:      | 150808080201                                     | 1、请使用对公帐户汇款,可选择以                                                    |       |          |       |
|                                                 | 转账账号:        | 福州市建设工程造价管理协会<br>351008010010141006950<br>省交行着业部 | ) 家或控销商来申请安员单位,徽<br>要户名需与会员表 中填写的团体名称一致,若不一致,做退款处理。<br>2、请勿用个人名义汇款; |       |          |       |
|                                                 | 汇款用途:        | 2022年材料分会会员费                                     | 3、徽款发票会以电子票摄形式发送<br>到会员单位填写的邮箱中,如因邮<br>箱号填写描误造成的一切后果由会              |       |          |       |
|                                                 | 财务电话:        | 0591-87673631 分会电话:0591-87675326、87605115        | 员单位自行承担。<br>4 撤款单位委下载打印"材料公会                                        |       |          |       |
|                                                 | 下载:          | 材料分会会员申请表                                        | 会员申请表"填写并加盖公章,扫描<br>成图片后在下面上传。                                      |       |          |       |
|                                                 |              | 备注:下载打印:材料分会会员申请表:填写并加盖公章,扫<br>描成图片后在下面上传。       |                                                                     |       |          |       |
|                                                 | 会员申请表上传:     |                                                  |                                                                     |       |          |       |
|                                                 |              | 一一一一一一一一一一一一一一一一一一一一一一一一一一一一一一一一一一一一一            |                                                                     |       |          |       |
|                                                 |              | (R# iei                                          |                                                                     |       |          |       |
|                                                 | 友情想          | 示快递为到付件,如需快递发票请向快递公司繁职                           |                                                                     |       |          |       |

5、填写完毕相关缴费信息之后需下载打印"材料分会会员申请 表"填写并加盖公章,扫描成图片后再上传。

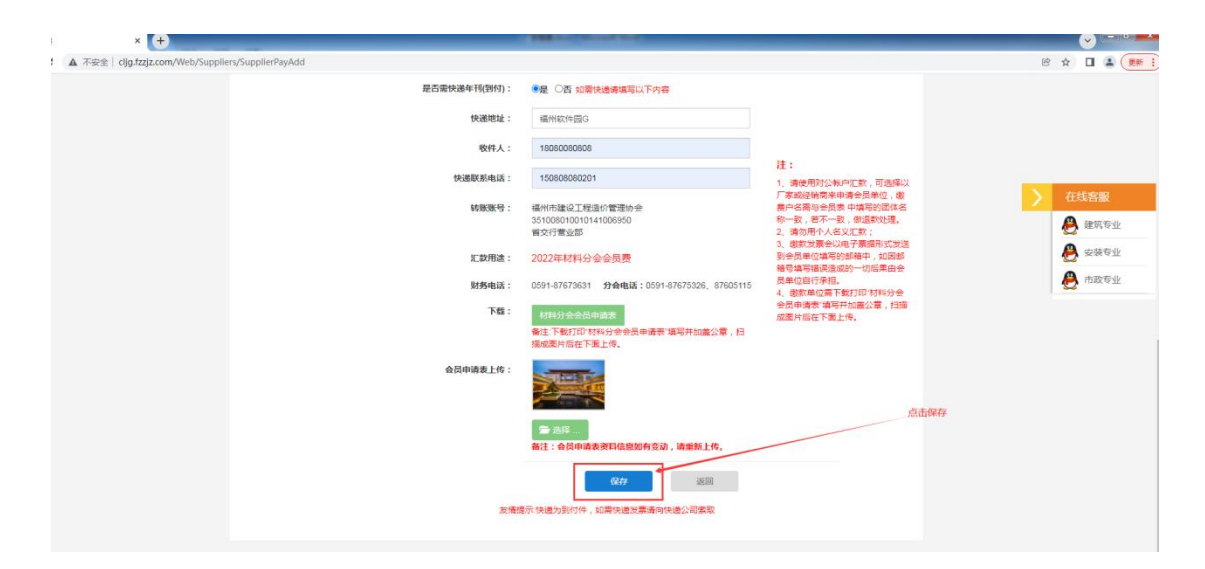

## 6、输入完毕缴费信息之后点击"保存"按钮。